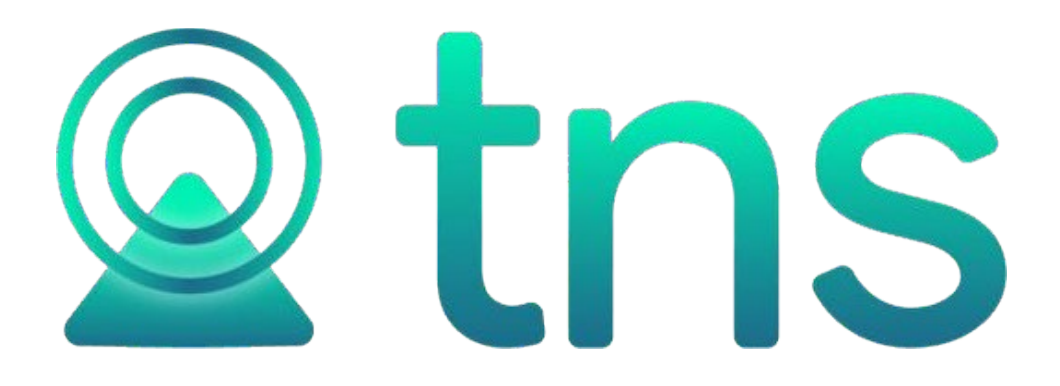

# MANUAL OFICINA VIRTUAL PORTAL TNS

Fecha de Revisión, Mayo 29 de 2023

Registro de Derechos de Autor Libro-Tomo-Partida 13-67-172 de 17-may-2018. Todos los derechos están reservados.

Impreso en Cúcuta Colombia.

La información de este documento no puede ser alterada o cambiada sin la autorización escrita de TNS SAS.

Este manual es suministrado exclusivamente con efectos informativos. Toda información contenida en el mismo está sujeta a cambios sin previo aviso. TNS SAS no es responsable de daño alguno, directo o indirecto, resultante del uso de este manual.

# TABLA DE CONTENIDO

| Beneficios y características              | 4  |
|-------------------------------------------|----|
| Página Web                                | 5  |
| Menú Principal                            | 5  |
| Liquidación de impuesto Predial           | 7  |
| Liquidación de industria y comercio       | 10 |
| Presentar declaración ICA Anual           | 12 |
| Base Gravable                             | 13 |
| Detalle de Actividades                    | 13 |
| Liquidación del Impuesto                  | 15 |
| Imprimir Recibo de Pago                   | 1  |
| Realizar pago en línea                    | 4  |
| Presentar declaración Retención ICA Anual | 6  |
| Imprimir Declaración                      | 8  |
| Registro de novedades                     | 8  |
| Presentar Información Exógena             | 9  |
| Inscripción de establecimiento            | 10 |
| Registro y pago de Impuestos menores      | 15 |
| Pagos de Recibos de Grúas                 | 17 |
| Generar Paz y Salvo                       | 21 |
| Verificador de Paz y Salvo                | 22 |
| Pague su Recibo                           | 24 |
| Activación Oficina Virtual                | 26 |

## Beneficios y características

La oficina virtual TNS, sirve para que nuestros clientes puedan brindar soluciones a sus contribuyentes en lo que corresponde a Liquidación del impuesto Predial, Liquidación de industria y comercio, Liquidación ReteICA, Registro de Establecimientos, Registros de Vehículos, Registro de novedades de Industria y Comercio, Liquidación de tributos o impuestos menores, también se cuenta con la opción de pagos en línea.

## Página Web

Para acceder a la oficina virtual, se debe ingresar a la siguiente dirección: <u>https://oficinavirtual.tns.net.co/</u>, nuestros clientes pueden asignar a sus páginas web institucionales un vínculo de acceso a la Oficina Virtual.

## Menú Principal

Ingresando al vínculo anteriormente mencionado, podemos observar el listado de entidades que cuentan con el servicio de Oficina Virtual de TNS.

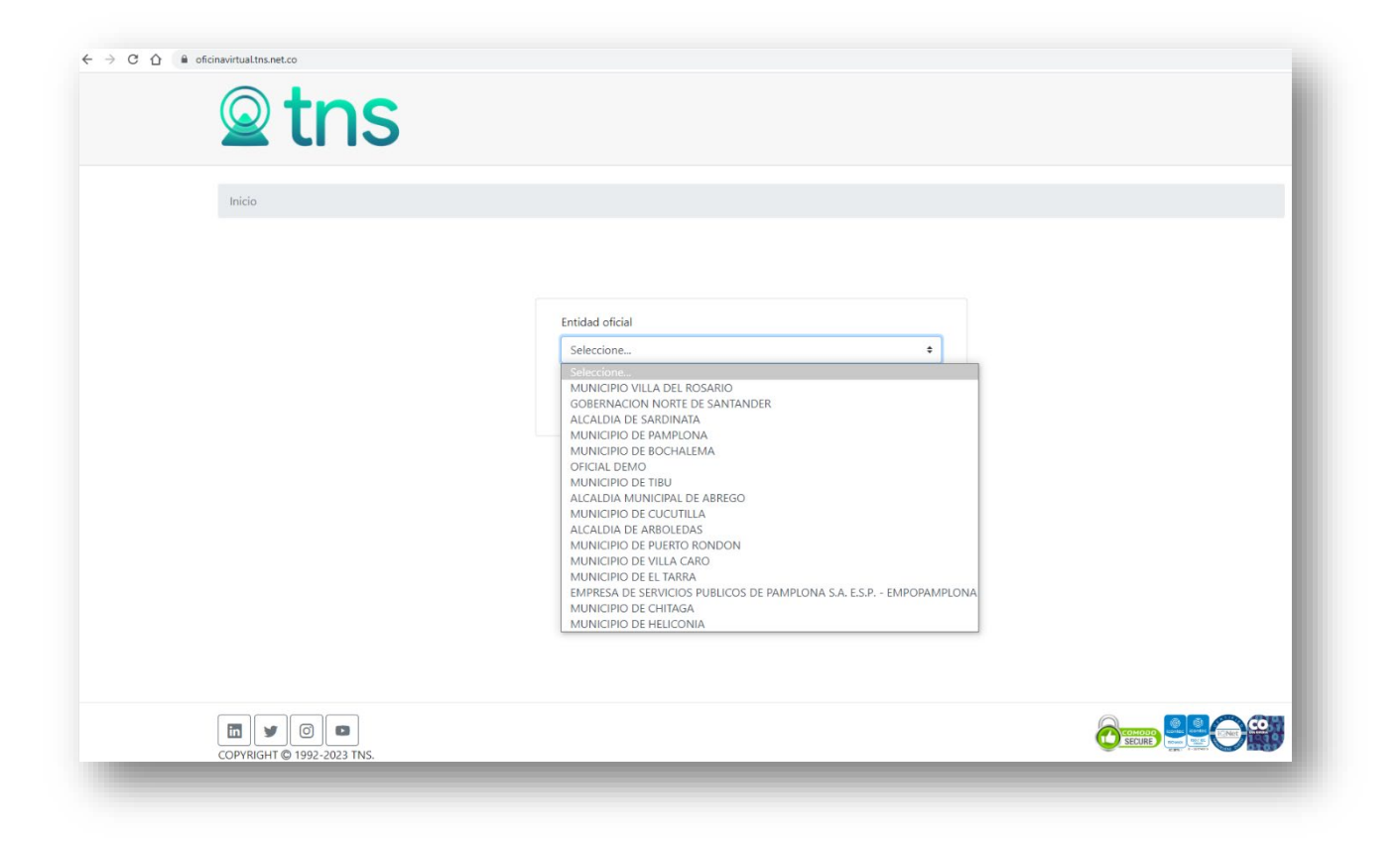

Una vez seleccionada la entidad con la cual se va a realizar el trámite, se mostrarán las siguientes opciones:

| Predial                            | Industria y Comercio                                      | Inscripción de Establecimiento        |
|------------------------------------|-----------------------------------------------------------|---------------------------------------|
| Liquidación de impuesto predial    | Liquidación Ica Anual, Reteica, Novedades y Estado Cuenta | Registro de establecimiento           |
| Acceder                            | Acceder                                                   | Acceder                               |
| Vehículo                           | Impuestos Menores/Tributos                                | Declaración Tributaria                |
| Registro de vehículo               | Registro y pago de tributos                               | Registro de la declaración tributaria |
| Acceder                            | Acceder                                                   | Acceder                               |
| Servicios Públicos                 | PQR                                                       | <b>Grúas</b>                          |
| Pago de factura servicios públicos | Peticiones Quejas y Reclamos                              | Pagos de recibo grúas                 |
| Acceder                            | Acceder                                                   | Acceder                               |
| Recibo                             | Verificador Facturas                                      | Verificador Paz y Salvo               |
| Pague su recibo generado           | Verifica el estado de la factura                          | Verifica el estado de un paz y salvo  |
| Acceder                            | Acceder                                                   | Acceder                               |
| Generar Paz y Salvo                | Valorización                                              | Información                           |
| Generar paz y salvo                | Valorización                                              | Información de Interes                |
| Acceder                            | Acceder                                                   | Acceder                               |

**Nota:** Se sugiere que esta dirección sea la relacionada como vínculo de la oficina virtual en la página web

Las opciones, cuentan con la característica de activación o inactivación por el usuario administrador de la entidad, dependiendo de los servicios que se deseen brindar a sus contribuyentes de las entidades.

# Liquidación de impuesto Predial

| Predial                            | Industria y Comercio                                      | Inscripción de Establecimiento        |
|------------------------------------|-----------------------------------------------------------|---------------------------------------|
| Liquidación de impuesto predial    | Liquidación Ica Anual, Reteica, Novedades y Estado Cuenta | Registro de establecimiento           |
| Acceder                            | Acceder                                                   | Acceder                               |
| <b>Vehículo</b>                    | Impuestos Menores/Tributos                                | Declaración Tributaria                |
| Registro de vehículo               | Registro y pago de tributos                               | Registro de la declaración tributaria |
| Acceder                            | Acceder                                                   | Acceder                               |
| Servicios Públicos                 | PQR                                                       | <b>Grúas</b>                          |
| Pago de factura servicios públicos | Peticiones Quejas y Reclamos                              | Pagos de recibo grúas                 |
| Acceder                            | Acceder                                                   | Acceder                               |
| Recibo                             | Verificador Facturas                                      | Verificador Paz y Salvo               |
| Pague su recibo generado           | Verifica el estado de la factura                          | Verifica el estado de un paz y salvo  |
| Acceder                            | Acceder                                                   | Acceder                               |
| Generar Paz y Salvo                | Valorización                                              | Información                           |
| Generar paz y salvo                | Valorización                                              | Información de Interes                |
| Acceder                            | Acceder                                                   | Acceder                               |

Seleccionando esta opción, se despliega la siguiente vista, donde debemos digitar la Ficha Catastral, automáticamente se llenará el campo de vigencia inicial y se podrá elegir la vigencia final para generar la correspondiente información. Por último, se digita la verificación de seguridad, para poder acceder al trámite.

**Nota:** Es necesario, digitar los 15 dígitos de la ficha catastral, y por seguridad cada contribuyente debe conocer esta información.

| 010003042023000                                      |                                    |    |
|------------------------------------------------------|------------------------------------|----|
| Por favor digite la ficha catast<br>Vigencia Inicial | tral (solo números y sin guiones). |    |
| 2023                                                 |                                    |    |
| Vigencia Final                                       |                                    |    |
| 2023                                                 |                                    | \$ |
| ✓ No soy un robot                                    | reCAPTCHA<br>Privadas - Teminos    |    |
|                                                      | Consultar                          |    |

Mediante esta opción le permite, imprimir la factura para pago, o realizar el pago en línea. Además, permite consultar los datos de la liquidación en pantalla, detalle de la deuda y el histórico de pagos.

| Ficha catastral                |                   | Nombre              |               |                    | Documento        |                      |                      |
|--------------------------------|-------------------|---------------------|---------------|--------------------|------------------|----------------------|----------------------|
| 010003042023000                |                   | ADRIVALIDA          |               |                    | 12345678         |                      |                      |
| Dirección                      |                   | Estrato             |               |                    | Avaluo           |                      |                      |
| CRA 4 5 6 CENTRO               |                   | 8                   |               |                    | 63,000,000.00    |                      |                      |
| Area                           |                   | Area construida     |               |                    |                  |                      |                      |
|                                |                   |                     |               |                    |                  |                      |                      |
|                                |                   |                     |               |                    |                  |                      |                      |
| Total incorrector              |                   |                     |               |                    |                  |                      |                      |
| 441.000.00                     |                   | (-)Descuento Int. I | wora          |                    | (-)Descuento pro | onto pago            |                      |
|                                |                   | 7.1                 |               |                    | 00,200,00        |                      |                      |
| Facturación                    |                   | lotal a pagar       |               |                    |                  |                      |                      |
| 0.00                           |                   | 352,800.00          |               |                    |                  |                      |                      |
|                                |                   |                     |               |                    |                  |                      |                      |
| ESTADO DE CUENTA DETALLE DE    | LA DEUDA HISTORIC | O DE PAGOS          |               |                    |                  |                      |                      |
|                                |                   |                     |               |                    |                  |                      |                      |
| Concepto                       | Vigencia 2023     | Int. Vigencia 2023  | Vigencia 2022 | Int. Vigencia 2022 | Otras Vigencias  | Int. Otras Vigencias | Totales por Vigencia |
| DESCLIENTO PRONTO PAGO PREDIAL | 88,200            | 0                   | 0             | 0                  | 0                | 0                    | 88,200               |
|                                |                   |                     |               |                    |                  |                      |                      |

El contribuyente, genera la factura temporal para el pago de impuesto predial, dando clic en el botón descargar, inmediatamente se generará como PDF.

|                                                   |                         |                                        |                         | Fecha Expe                                                                                                    | dición: 27/0 | 5/2023 - 09:05:27 AM |
|---------------------------------------------------|-------------------------|----------------------------------------|-------------------------|----------------------------------------------------------------------------------------------------|--------------|----------------------|
|                                                   |                         | DIVISI                                 | ON DE IMPUES            | STOS MUNICIPA                                                                                                    | LES - LEY 4  | 44/1990              |
|                                                   |                         |                                        | N                       | IOMBRE CLIENTE TN                                                                                                    | IS           |                      |
|                                                   |                         |                                        |                         | NII                                                                                                    |              |                      |
|                                                   |                         |                                        |                         | Factur                                                                                                    | a Nro. FT(   | 00002498             |
|                                                   | LIQUIDACIÓN OF          | ICIAL IMPUESTO P                       | REDIAL UNIF             | ICADO                                                                                                    |              |                      |
|                                                   |                         | TESORERO                               |                         |                                                                                                    |              |                      |
| Ficha Catrastal: 01-00-0304-2023-000              |                         | Periodo:                               | 2023                    | Fecha Ver                                                                                                    | cimiento:    | 31/05/2023           |
| Propietario: ADRIVALIDA                           |                         | Documento:                             | 12345678                | Area Cons                                                                                                    | truida:      | 0.00                 |
| Dirección: CRA 4 5 6 CENTRO                       |                         | Interes Mora                           | : 25.98                 | Area M2:                                                                                                    |              | 0.00                 |
| TIPO Predio: URBANO HABITACIÓN                    | AL                      | Ultimo Pago:                           | -/82331                 | Avaluo:                                                                                                    |              | 63,000,000.00        |
| VIGENCIA AVALUO TARIFA                            | IMPUESTO PRED           | IAL SOBRETAS                           | AMBIENTAL               | SOBRETASA BO                                                                                                    | DMBERIL      | SUBTOTAL             |
| CATRASTAL (x1000)                                 | VALOR INTE              | RESES VALOR                            | INTERESES               | VALOR IN                                                                                                    | TERESES      | VIGENCIA             |
| 2023 63,000,000.00 7.00                           | 441,000.00              | 0.00 0.00                              | 0.00                    | 0.00                                                                                                    | 0.00         | 441,000.00           |
| SubTotales                                        | 441,000.00              | 0.00 0.00                              | 0.00                    | 0.00                                                                                                    | 0.00         | 441,000.00           |
| SON: TRECIENTOS CINCUENTA Y DOS MIL OCI           | OCIENTOS PESOS          |                                        |                         | IMPUEST                                                                                                    | O PREDIAL    | 441,000.00           |
|                                                   |                         |                                        |                         | SOBRETASA A                                                                                                    | MBIENTAL     | 0.00                 |
|                                                   |                         |                                        |                         | SOBRETASA                                                                                                    | BOMBERIL     | 0.00                 |
| (415)7709998016538(8020)010000002498(39)          | 00)000000352800(96)2023 | 30531                                  |                         | Total Ir                                                                                                    | npuesto      | 441,000.00           |
| (-) Descuento Int. (-) Dcto Pronto P.<br>Mora     | (-) Dcto Capital 678    | Facturación                            |                         | TOTAL A                                                                                                    | PAGAR        | 352,800.00           |
| 0.00 88,200.00                                    | 0.00                    | 0.00                                   |                         |                                                                                                    |              |                      |
|                                                   |                         | bo de Pago: FT0000                     | <b>_ · _ · _ · _</b>    | <u>-</u> - <u>-</u> - <u>-</u> | _ · _ · _    | 31/05/2023           |
| Ficha: 01-00-0304-2023-000                        | Prop                    | pietario: 123456                       | 78 - ADRIVALIDA         | A                                                                                                    |              | 51,05,2025           |
| SON: TRECIENTOS CINCUENTA Y DOS MIL OCI           | OCIENTOS PESOS          |                                        |                         | IMPUEST                                                                                                    | O PREDIAL    | 441,000.00           |
|                                                   |                         |                                        |                         | SOBRETASA A                                                                                                    | MBIENTAL     | 0.00                 |
|                                                   |                         |                                        |                         | SOBRETASA                                                                                                    | BOMBERIL     | 0.00                 |
| (415)7709998016538(8020)010000002498(39           | 00)000000352800(96)2023 | 30531                                  |                         | Total Ir                                                                                                    | npuesto      | 441,000.00           |
| (-) Descuento Int. (-) Descuento Pront<br>Mora P. | 0 (-) Dcto Capital 678  | Facturación                            |                         | TOTAL A                                                                                                    | PAGAR        | 352,800.00           |
| 0.00 00,200.00                                    | 0.00                    | 0.00                                   |                         |                                                                                                    |              |                      |
|                                                   |                         |                                        | _ · _ · _ · _           |                                                                                                    | - · - · -    |                      |
| DESPRENDIBLE BANC<br>Ficha: 01-00-0304-2023-000   | O Reci<br>Prop          | bo de Pago: FT0000<br>pietario: 123456 | 2498<br>78 - Adrivalida | Fecha Venc                                                                                                    | imiento:     | 31/05/2023           |
| SON: TRECIENTOS CINCUENTA Y DOS MIL OCI           | OCIENTOS PESOS          |                                        |                         | IMPUEST                                                                                                    | O PREDIAL    | 441,000.00           |
|                                                   |                         |                                        |                         | SOBRETASA A                                                                                                    | MBIENTAL     | 0.00                 |
|                                                   |                         |                                        |                         | SOBRETASA                                                                                                    | BOMBERIL     | 0.00                 |
| (415)7709998016538(8020)010000002498(390          | 00)000000352800(96)2023 | 30531                                  |                         | Total Ir                                                                                                    | npuesto      | 441,000.00           |
| (-) Descuento Int. (-) Descuento Pront            | o (-) Dcto Capital 678  | Facturación                            |                         |                                                                                                    | PAGAR        | 352 800 00           |
| Mora P.                                           | 0.00                    | 0.00                                   |                         | TOTAL                                                                                                    |              | 332,000.00           |

## Liquidación de industria y comercio

| Predial                            | Industria y Comercio                                      | Inscripción de Establecimiento        |
|------------------------------------|-----------------------------------------------------------|---------------------------------------|
| Liquidación de impuesto predial    | Liquidación Ica Anual, Reteica, Novedades y Estado Cuenta | Registro de establecimiento           |
| Acceder                            | Acceder                                                   | Acceder                               |
| Vehículo                           | Impuestos Menores/Tributos                                | Declaración Tributaria                |
| Registro de vehículo               | Registro y pago de tributos                               | Registro de la declaración tributaria |
| Acceder                            | Acceder                                                   | Acceder                               |
| Servicios Públicos                 | PQR                                                       | <b>Grúas</b>                          |
| Pago de factura servicios públicos | Peticiones Quejas y Reclamos                              | Pagos de recibo grúas                 |
| Acceder                            | Acceder                                                   | Acceder                               |
| Recibo                             | Verificador Facturas                                      | Verificador Paz y Salvo               |
| Pague su recibo generado           | Verifica el estado de la factura                          | Verifica el estado de un paz y salvo  |
| Acceder                            | Acceder                                                   | Acceder                               |
| Generar Paz y Salvo                | Valorización                                              | Información                           |
| Generar paz y salvo                | Valorización                                              | Información de Interes                |
| Acceder                            | Acceder                                                   | Acreder                               |

Seleccionando esta opción, se despliega la siguiente vista, donde debemos digitar Número de Placa, NIT de establecimiento y verificación de seguridad, para poder acceder al trámite.

**Nota:** Es necesario, digitar la placa y a su vez el NIT del establecimiento, por seguridad cada contribuyente debe conocer esta información. Desde la configuración de Oficina virtual se podrá activar el campo llamado Rol para que cada contribuyente acceda mediante un código enviado al email registrado.

| 001510051                      |                                    |    |
|--------------------------------|------------------------------------|----|
| Por favor digite la placa del  | establecimiento.                   |    |
| Nit del Establecimient         | 0                                  |    |
| 12345678                       |                                    |    |
| Por favor digite el nit del es | tablecimiento.                     |    |
| Rol                            |                                    |    |
| Representante Lega             | I                                  | \$ |
| ✓ No soy un robot              | reCAPTCHA<br>Privacidad - Términos |    |
|                                | Consultar                          |    |

Una vez se ingrese al establecimiento liquidador se podrá verificar los datos del propietario, la información del establecimiento y en las pestañas inferiores podrá visualizar las declaraciones presentadas e información como actividades, recibos, novedades aplicadas y presentación de exógena.

| Representante l'eral                                    |                | ermaner office recionarica Alfual |                            | anonniac | aon LAugend        |                     |                   |           |
|---------------------------------------------------------|----------------|-----------------------------------|----------------------------|----------|--------------------|---------------------|-------------------|-----------|
| PROPIETARIO Nombro (Perceno Natural) o                  | Pazón Social ( | Porsona lurídica)                 |                            |          |                    |                     |                   |           |
| rkoril IAkio - Nollible (reisolia Natural) o            |                | reisona Junuica)                  |                            |          |                    |                     |                   |           |
| Código del propietario                                  |                | Tipo documento del propietario    |                            |          | No. Identific      | ación del propieta  | rio               |           |
| 12345678                                                |                | CÉDULA DE CIUDADANIA              |                            | ~        | 12345678           |                     |                   |           |
| ec. Exped. documento del propietario                    |                | Expedida en                       |                            |          | Correo Elect       | ronico del propiet  | ario              |           |
|                                                         |                | PAMPLONA                          |                            |          | SAC30.TNS@         | GMAIL.COM           |                   |           |
| lazón Social(Persona Jurídica) - Nombres(Persona Natura | 1)             | Telefono del propietario          |                            |          | Dirección de       | l propietario       |                   |           |
| ADRIVALIDA                                              |                | 3168177083                        |                            |          | CALLE 4 4 4        | 4                   |                   |           |
|                                                         |                |                                   |                            |          |                    |                     |                   |           |
| Información del establecimiento                         |                |                                   |                            |          |                    |                     |                   |           |
| mornacion dei establecimiento                           |                |                                   |                            |          |                    |                     |                   |           |
| Placa del establecimiento                               |                | Nombre del establecimiento        |                            |          | Tipo Activida      | ad del establecimi  | ento              |           |
| 001510051                                               |                | VALIDACION ESTABLECIMIENTO        |                            |          | Comercial          |                     |                   |           |
| Dirección del establecimiento                           |                | Barrio del establecimiento        |                            |          | Telefono del       | establecimiento     |                   |           |
| CRA 1 2 3                                               |                | CENTRO                            |                            |          | 123456789          |                     |                   |           |
| Dirección de notificación del establecimiento           |                | Tipo de Establecimiento           |                            |          | Tipo Régime        | n Nacional del est  | ablecimiento      |           |
|                                                         |                | PRINCIPAL                         |                            | ~        | RÉGIMEN CO         | DMÚN - RESPONSAE    | BLE DE IVA        | ~         |
| Tipo Facturación del establecimiento                    |                | Sector Económico del establecimi  | ento                       |          | Correo Elect       | ronico del estable  | cimiento          |           |
| ICA Anual                                               | ~              |                                   |                            | ~        | sac30.tns@g        | mail.com            |                   |           |
| Realiza Actividades Pat. Aut.                           |                |                                   |                            |          |                    |                     |                   |           |
|                                                         | ~              | Retenedor                         | Autoretenedor              |          | Entidad            | vigilada por la sup | er intendencia fi | nanciera  |
|                                                         |                |                                   |                            |          |                    |                     |                   |           |
| Observaciones                                           |                |                                   |                            |          |                    |                     |                   |           |
| Tarka Danisha                                           |                | Fache Incode (14)                 |                            |          | Frank a factoria d | at data.            |                   |           |
| -echa Kegistro                                          |                | Fecha Inscripcion                 |                            |          | Fecha Inicio A     | ctividades          |                   |           |
| 01/01/2022                                              |                | 01/01/2022                        |                            |          | 01/01/2022         |                     |                   |           |
|                                                         |                |                                   |                            |          |                    |                     |                   |           |
| DECLARACIONES ICA DECLARACIONES RETEICA A               | CTIVIDADES R   | ECIBOS NOVEDADES FISC             | ALIZACIÓN PRESENTACIÓN EXO | OGENA    |                    |                     |                   |           |
| Número Fecha Año                                        | gravable       | Total a Cargo                     | Observación                |          | Estado             | Тіро                | Web               | Descargar |
|                                                         |                |                                   |                            |          |                    |                     |                   |           |

## Presentar declaración ICA Anual

Seleccione la siguiente opción:

| Presentar Declaración de ICA Anual 🖉 ReteICA 🕼 Insertar Nov | edad 🛛 🖾 Formulario Unico Nacional ICA Anual 🖉 Formulari | o RetelCA 🖉 Cargar Información Exógena |
|-------------------------------------------------------------|----------------------------------------------------------|----------------------------------------|
| : Representante Legal                                       |                                                          |                                        |
| PROPIETARIO - Nombre (Persona Natural) o Razó               | n Social (Persona Jurídica)                              |                                        |
| Código del propietario                                      | Tipo documento del propietario                           | No. Identificación del propietario     |
| 12345678                                                    | CÉDULA DE CIUDADANIA                                     | ✓ 12345678                             |
| Fec. Exped. documento del propietario                       | Expedida en                                              | Correo Electronico del propietario     |
|                                                             | PAMPLONA                                                 | SAC30.TNS@GMAIL.COM                    |
| Razón Social(Persona Jurídica) - Nombres(Persona Natural)   | Telefono del propietario                                 | Dirección del propietario              |
| ADRIVALIDA                                                  | 3168177083                                               | CALLE 4 4 4 4                          |

Al ingresar a liquidador, deberá verificar los datos correspondientes, digitar el año a declarar y el número de establecimientos que posee. Posteriormente dar clic en **Guardar Datos Generales.** 

| cha                        | Consecutivo                          | Año Gravable            | Establecimientos         |
|----------------------------|--------------------------------------|-------------------------|--------------------------|
| 27/05/2023                 | 00000                                | 2022                    | 1                        |
| lit Contribuyente          | Nombre (Persona Natural) O Razón Soc | cial (Persona Jurídica) | Nit Establecimiento      |
| 12345678                   | ADRIVALIDA                           |                         | 12345678                 |
| Nombre Establecimiento     | Total Ingresos Gravados              | Total Impuestos         | Tipo Declaración         |
| VALIDACION ESTABLECIMIENTO | 0.00                                 | 0.00                    | Declaración Inicial 🗢    |
|                            |                                      |                         | 뿸, Guardar Datos General |

#### Base Gravable

Digite los valores de los Ingresos en las casillas correspondientes. Luego da clic en Guardar Base Gravable.

| 1,000,000,000                    |                                 |                              |  |
|----------------------------------|---------------------------------|------------------------------|--|
|                                  | 0                               | 1,000,000,000                |  |
| 1.Ingresos Devoluciones          | 12.Ingresos por Exportaciones   | 13.Ingresos Venta de Activos |  |
| 50,000,000                       | 0                               | 0                            |  |
| 4.Ingresos Actividades Excluidas | 15.Ingresos Actividades Exentas | 16.TOTAL INGRESOS GRAVABLES  |  |
| 0                                | 0                               | 950,000,000                  |  |

#### Detalle de Actividades

Seguidamente se visualizará la actividad del establecimiento y se da clic en el icono del lápiz para ingresar el valor del base gravable anteriormente calculado.

Nota: Agregue una actividad económica dando clic en el botón (+)

| ]     |                           |                   |        |                |     |
|-------|---------------------------|-------------------|--------|----------------|-----|
| odigo | Actividad                 | Ingresos Gravados | Tarifa | Valor Impuesto |     |
| 810   | ACTIVIDADES INMOBILIARIAS | 0.00              | 5      | 0.00           | e 🗊 |

Luego digite el valor de los **Ingresos Gravados** de la actividad seleccionada. Y da clic en Guardar.

| Registro actividad        | ×                |
|---------------------------|------------------|
| Actividad                 |                  |
| ACTIVIDADES INMOBILIARIAS |                  |
| Ingresos Gravados         |                  |
| 950,000,000               |                  |
|                           |                  |
|                           | Guardar Cancelar |
|                           |                  |
|                           |                  |

Después de registrar las actividades necesarias, da clic en Guardar Actividades.

| 1      |                           |                   |        |                |     |
|--------|---------------------------|-------------------|--------|----------------|-----|
| Codigo | Actividad                 | Ingresos Gravados | Tarifa | Valor Impuesto |     |
| 810    | ACTIVIDADES INMOBILIARIAS | 950,000,000.00    | 5      | 4,750,000.00   | A 🗊 |
|        |                           |                   |        |                |     |

#### Liquidación del Impuesto

Seleccione y digite los valores de los impuestos, retenciones y/o anticipos, en las casillas correspondientes.

Nota: Si amerita sanción, la selecciona en Tipo Sanción y digita el monto en Valor Sanción.

Guarde la declaración dando clic en **Guardar borrador**.

| 8.Generación de Energia               | 19.Impuesto Energia              | 20.TOTAL INDUSTRIA Y COMERCIO |
|---------------------------------------|----------------------------------|-------------------------------|
| 0                                     | 0                                | 4,750,000                     |
| 1.AVISOS Y TABLEROS                   | 22.Pago por Unidades Comerciales |                               |
| 713,000                               | 0                                |                               |
| 3.SOBRETASA BOMBERIL                  | 24.SOBRETASA DE SEGURIDAD        | 25.TOTAL IMPUESTO A CARGO     |
| 0                                     | 0                                | 5,463,000                     |
| 6.Valor Exoneracion Sobre el Impuesto | 27.Retenciones                   | 28.AutoRetenciones            |
| 0                                     | 0                                | 0                             |
| 9.Anticipo del Año Anterior           | 30.Anticipo del Año Siguiente    | Tipo Sanción                  |
| 0                                     | 0                                | ÷                             |
| 1.Valor Sanción                       | 32.Saldo a Favor Año Anterior    | 33.TOTAL SALDO A PAGAR        |
| 0                                     | 0                                | 5,463,000                     |
|                                       |                                  | 34.TOTAL SALDO A FAVOR        |
|                                       |                                  | 0                             |
|                                       |                                  |                               |

Seguidamente aparecerá un mensaje de confirmación que deberá aceptar.

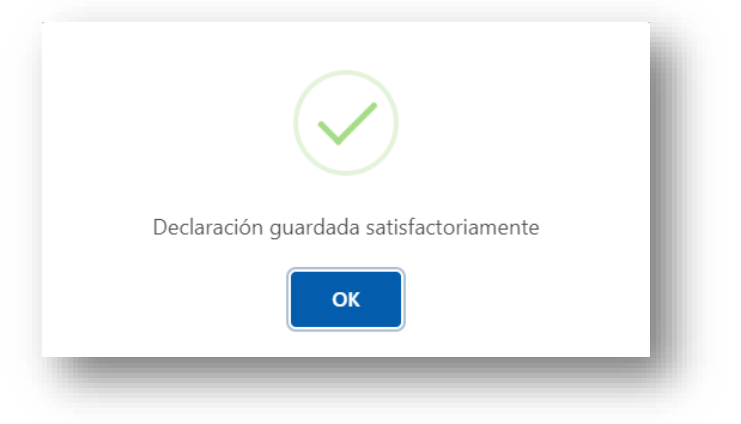

Seguidamente digite los valores en las casillas correspondientes según la declaración a presentar y da clic en Definitiva.

|                                        | 19.Impuesto Energia              | 20.TOTAL INDUSTRIA Y COMERCIO |
|----------------------------------------|----------------------------------|-------------------------------|
| 0                                      | 0                                | 4,750,000                     |
| 21.AVISOS Y TABLEROS                   | 22.Pago por Unidades Comerciales |                               |
| 713,000                                | 0                                |                               |
| 23.SOBRETASA BOMBERIL                  | 24.SOBRETASA DE SEGURIDAD        | 25.TOTAL IMPUESTO A CARGO     |
| 0                                      | 0                                | 5,463,000                     |
| 26.Valor Exoneracion Sobre el Impuesto | 27.Retenciones                   | 28.AutoRetenciones            |
| 0                                      | 0                                | 0                             |
| 29.Anticipo del Año Anterior           | 30.Anticipo del Año Siguiente    | Tipo Sanción                  |
| 0                                      | 0                                |                               |
| 31.Valor Sanción                       | 32.Saldo a Favor Año Anterior    | 33.TOTAL SALDO A PAGAR        |
| 0                                      | 0                                | 5,463,000                     |
|                                        |                                  | 34.TOTAL SALDO A FAVOR        |
|                                        |                                  | 0                             |
|                                        |                                  |                               |
|                                        |                                  |                               |
| FECHA LIMITE                           |                                  | 35.VALOR A PAGAR              |
|                                        |                                  | 0                             |
|                                        |                                  |                               |
| 36.PRONTO PAGO                         | 37.INTERESES DE MORA             | 38.TOTAL A PAGAR              |
| 36.PRONTO PAGO<br>0                    | 37.INTERESES DE MORA             | 0                             |

Seguido aparecerá una comprobación que debe Aceptar.

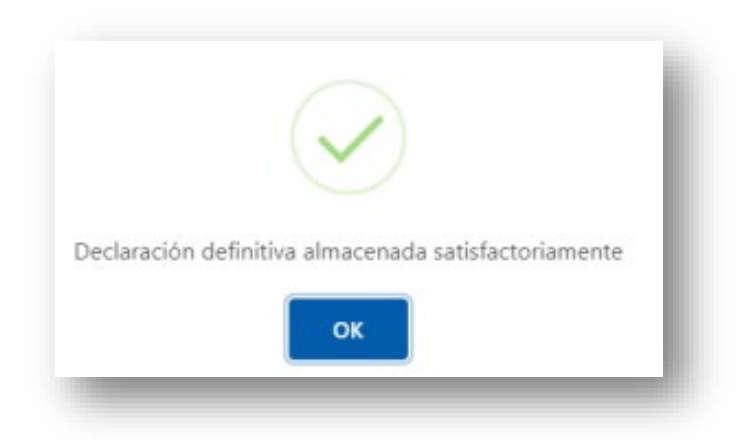

Seguidamente se activarán en la parte inferior las opciones para imprimir declaración, recibo de pago y pagar en línea.

| 21.AVISOS Y TABLEROS                   | 22.Pago por Unidades Comerciales |                           |
|----------------------------------------|----------------------------------|---------------------------|
| 713,000                                | 0                                |                           |
| 23.SOBRETASA BOMBERIL                  | 24.SOBRETASA DE SEGURIDAD        | 25.TOTAL IMPUESTO A CARGO |
| 0                                      | 0                                | 5,463,000                 |
| 26.Valor Exoneracion Sobre el Impuesto | 27.Retenciones                   | 28.AutoRetenciones        |
| 0                                      | 0                                | 0                         |
| 29.Anticipo del Año Anterior           | 30.Anticipo del Año Siguiente    | Tipo Sanción              |
| 0                                      | 0                                |                           |
| 31.Valor Sanción                       | 32.Saldo a Favor Año Anterior    | 33.TOTAL SALDO A PAGAR    |
| 0                                      | 0                                | 5,463,000                 |
|                                        |                                  | 34.TOTAL SALDO A FAVOR    |
|                                        |                                  | 0                         |
|                                        |                                  |                           |
| FECHA LIMITE                           |                                  | 35.VALOR A PAGAR          |
| 31/05/2023                             |                                  | 5,463,000                 |
| 36.PRONTO PAGO                         | 37.INTERESES DE MORA             | 38.TOTAL A PAGAR          |
| 1,638,900                              | 822,067                          | 4,646,167                 |
|                                        |                                  |                           |
|                                        |                                  | 🔀 Declaración con pago    |
|                                        |                                  | , h                       |

#### Imprimir Recibo de Pago

Para imprimir el recibo de pago debe dar clic en la opción mostrada.

| 1.AVISOS Y TABLEROS                    | 22.Pago por Unidades Comerciales |                           |
|----------------------------------------|----------------------------------|---------------------------|
| 713,000                                | 0                                |                           |
| 23.SOBRETASA BOMBERIL                  | 24.SOBRETASA DE SEGURIDAD        | 25.TOTAL IMPUESTO A CARGO |
| 0                                      | 0                                | 5,463,000                 |
| 26.Valor Exoneracion Sobre el Impuesto | 27.Retenciones                   | 28.AutoRetenciones        |
| 0                                      | 0                                | 0                         |
| 29.Anticipo del Año Anterior           | 30.Anticipo del Año Siguiente    | Tipo Sanción              |
| 0                                      | 0                                |                           |
| 31.Valor Sanción                       | 32.Saldo a Favor Año Anterior    | 33.TOTAL SALDO A PAGAR    |
| 0                                      | 0                                | 5,463,000                 |
|                                        |                                  | 34.TOTAL SALDO A FAVOR    |
|                                        |                                  | 0                         |
|                                        |                                  |                           |
| FECHA LIMITE                           |                                  | 35.VALOR A PAGAR          |
| 31/05/2023                             |                                  | 5,463,000                 |
| 36.PRONTO PAGO                         | 37.INTERESES DE MORA             | 38.TOTAL A PAGAR          |
| 1,638,900                              | 822,067                          | 4,646,167                 |
|                                        |                                  |                           |
|                                        |                                  | 🔀 Declaración con pago    |
|                                        |                                  |                           |

A continuación, le aparecerá el recibo de Pago de su impuesto de Industria y Comercio.

| Establecimiento:<br>Placa:<br>Dirección:<br>Propietario: | VALIDACION ESTAB<br>001510051<br>CRA 1 2 3<br>ADRIVALIDA | iquidación<br>Lecimiento        | OFICIAL IMPU                     | IM<br>Ley 44/2<br>ESTO INDU<br>Ident<br>Fecha<br>Barriu<br>Desde | IPUESTO E<br>1990 - DIVI<br>JSTRIA Y (<br>ifficación:<br>a:<br>o:<br>e: | DE INDUS<br>Municipi<br>ISION DE :<br>8070<br>COMERC<br>12345678<br>27/05/202<br>CENTRO<br>2022 | Recibo f<br>IO<br>IA<br>IA<br>IA<br>IA<br>IA<br>IA<br>IA<br>IA<br>IA<br>IA<br>IA<br>IA<br>IA | DMERCI<br>S MUNIC<br>No. FTO | 0<br>IPALES<br>0002499    |
|----------------------------------------------------------|----------------------------------------------------------|---------------------------------|----------------------------------|------------------------------------------------------------------|-------------------------------------------------------------------------|-------------------------------------------------------------------------------------------------|----------------------------------------------------------------------------------------------|------------------------------|---------------------------|
| Rep. Legal:                                              | VICENCIA                                                 | ACTUAL                          |                                  | Fech                                                             |                                                                         |                                                                                                 | 2                                                                                            | CT0                          |                           |
| CONCEPTO                                                 | CAPITAL                                                  | INTERES                         | CAPITAL 1                        | INTERES                                                          | CAPITAL                                                                 | INTER                                                                                           | S D<br>RES INTE                                                                              | CTO.<br>RES 678              | TOTAL DEUDAS              |
| INDUSTRIA Y COMERCI                                      | 0 4,750,000.00                                           | 822,067.00                      | 0.00                             | 0.00                                                             | 0.0                                                                     | 0                                                                                               | 0.00                                                                                         | 0.00                         | 5,572,067.00              |
| AVISOS Y TABLEROS                                        | 713,000.00                                               | 0.00                            | 0.00                             | 0.00                                                             | 0.0                                                                     | 0                                                                                               | 0.00                                                                                         | 0.00                         | 713,000.00                |
| SON: CUATRO M                                            | ILLONES SEISCIEN                                         | TOS CUARENT                     | A Y SIETE MIL                    | [                                                                |                                                                         | FECHA                                                                                           | LIMITE DE                                                                                    | PAGO                         | 31/05/2023                |
| SEISCIENTOS SE                                           | SENTA Y SIETE PE                                         | sos                             |                                  |                                                                  | FACT                                                                    | URACIÓN                                                                                         | SISTEMAT                                                                                     | IZADA                        | 1,500.00                  |
| BANCO DE BOGO                                            |                                                          |                                 |                                  |                                                                  | DEC                                                                     | DESCUENT                                                                                        |                                                                                              | PAGO                         | 3,277,800.00              |
|                                                          |                                                          |                                 |                                  |                                                                  | DES                                                                     | CUENTO                                                                                          |                                                                                              |                              | 0.00                      |
|                                                          |                                                          |                                 |                                  | l                                                                |                                                                         | T                                                                                               | OTAL A P                                                                                     | AGAR                         | 4,647,667.00              |
| INFORMACIÓN D                                            |                                                          | E - TESORERI/                   | \<br>\                           |                                                                  |                                                                         |                                                                                                 | Recibo                                                                                       | No. FTO                      | 0002499                   |
| Placa:                                                   | 001510051                                                | ECIPITENTO                      |                                  |                                                                  | Identi                                                                  | ficación                                                                                        | 12345678                                                                                     |                              |                           |
| Dirección:                                               | CRA 1 2 3                                                |                                 |                                  |                                                                  | Fecha                                                                   |                                                                                                 | 27/05/2023                                                                                   |                              |                           |
| Desde:                                                   | 2022 Ha                                                  | sta: 2022                       |                                  |                                                                  | Barrio                                                                  |                                                                                                 | CENTRO                                                                                       |                              |                           |
| CONCEPTO<br>INDUSTRIA Y COMERCIA                         | VIGENCIA<br>CAPITAL<br>0 4,750,000.00                    | ACTUAL<br>INTERES<br>822,067.00 | VIGENCIA AN<br>CAPITAL I<br>0.00 | TERIOR<br>INTERES<br>0.00                                        | OTRAS<br>CAPITAL                                                        | VIGENCIA<br>INTER                                                                               | S D<br>RES INTE                                                                              | CTO.<br>RES 678<br>0.00      | TOTAL DEUDAS<br>5572067.0 |
| AVISOS Y TABLEROS                                        | 713,000.00                                               | 0.00                            | 0.00                             | 0.00                                                             | 0.0                                                                     | 0                                                                                               | 0.00                                                                                         | 0.00                         | 713000.0                  |
| SON: CUATRO M                                            | ILLONES SEISCIEN                                         | TOS CUARENT                     | A Y SIETE MIL                    |                                                                  |                                                                         | FECHA                                                                                           | LIMITE DE                                                                                    | PAGO                         | 31/05/2023                |
| SEISCIENTOS SE                                           | SENTA Y SIETE PE                                         | sos                             |                                  |                                                                  | FACT                                                                    | URACION                                                                                         | SISTEMAT                                                                                     | IZADA                        | 1,500.00                  |
| BANCO DE BOGO                                            |                                                          |                                 |                                  |                                                                  | DES                                                                     | CUENTO                                                                                          |                                                                                              | PAGO                         | 3,277,800.00              |
|                                                          |                                                          |                                 |                                  |                                                                  | DES                                                                     | T                                                                                               | OTAL A D                                                                                     | ACAD                         | 4 647 667 00              |
|                                                          |                                                          |                                 |                                  | · _ · _ · <u> </u>                                               |                                                                         |                                                                                                 |                                                                                              | AGAR                         | 4,047,007.00              |
| INFORMACIÓN D                                            | EL CONTRIBUYENT                                          | E - BANCO                       |                                  |                                                                  |                                                                         |                                                                                                 | <b>Baciba</b>                                                                                |                              | 0002400                   |
| Establecimiento                                          | VALIDACION ESTAB                                         | ECIMIENTO                       |                                  |                                                                  |                                                                         |                                                                                                 | Recibo I                                                                                     | IU. FIU                      | 0002433                   |
| Placa:                                                   | 001510051                                                |                                 |                                  |                                                                  | Identifi                                                                | icación:                                                                                        | 12345678                                                                                     |                              |                           |
| Dirección:                                               | CRA 1 2 3                                                |                                 |                                  |                                                                  | Fecha:                                                                  |                                                                                                 | 27/05/2023                                                                                   | 3                            |                           |
| Desde: 2022                                              | Hasta: 20                                                | 022                             |                                  |                                                                  |                                                                         |                                                                                                 |                                                                                              |                              | IMPRESO POR:              |
|                                                          |                                                          |                                 |                                  |                                                                  |                                                                         |                                                                                                 | SALDO A                                                                                      | FAVOR                        | 0.00                      |
|                                                          |                                                          |                                 |                                  |                                                                  |                                                                         | S                                                                                               | ALDO EN CO                                                                                   | ONTRA                        | 0.00                      |
|                                                          |                                                          |                                 |                                  |                                                                  |                                                                         | FACT.                                                                                           | SISTEMAT                                                                                     | IZADA                        | 1,500.00                  |
|                                                          | 000016545(00000000000000000000000000000000000            | 002400/20000000                 | AC 476 67/0 0200200              |                                                                  |                                                                         |                                                                                                 | LIMITE DE                                                                                    | PAGO                         | 31/05/2023                |
| (415)7709                                                | 998016545(8020)010000                                    | 002499(3900)000                 | 4047667(96)202305                | 51                                                               |                                                                         | T                                                                                               | OTAL A P                                                                                     | AGAR                         | 4,647,667.00              |
|                                                          |                                                          |                                 |                                  |                                                                  |                                                                         |                                                                                                 |                                                                                              |                              |                           |

### Realizar pago en línea

Para realizar el pago de clic en el botón pagar

| TAVISOS Y TABLEROS                     | 22.Pago por Unidades Comerciales |                           |
|----------------------------------------|----------------------------------|---------------------------|
| 713,000                                | 0                                |                           |
| 23.SOBRETASA BOMBERIL                  | 24.SOBRETASA DE SEGURIDAD        | 25.TOTAL IMPUESTO A CARGO |
| 0                                      | 0                                | 5,463,000                 |
| 26.Valor Exoneracion Sobre el Impuesto | 27.Retenciones                   | 28.AutoRetenciones        |
| 0                                      | 0                                | 0                         |
| 9.Anticipo del Año Anterior            | 30.Anticipo del Año Siguiente    | Tipo Sanción              |
| 0                                      | 0                                |                           |
| 1.Valor Sanción                        | 32.Saldo a Favor Año Anterior    | 33.TOTAL SALDO A PAGAR    |
| 0                                      | 0                                | 5,463,000                 |
|                                        |                                  | 34.TOTAL SALDO A FAVOR    |
|                                        |                                  | 0                         |
|                                        |                                  |                           |
|                                        |                                  |                           |
|                                        |                                  | 35.VALOR A PAGAR          |
| 31/05/2023                             |                                  | 5,463,000                 |
| 6.PRONTO PAGO                          | 37.INTERESES DE MORA             | 38.TOTAL A PAGAR          |
|                                        |                                  |                           |

Seguidamente se podrá verificar la referencia del pago, el valor a pagar y los datos del contribuyente.

Da clic en **Pague Aquí** para continuar el proceso.

| FT00002499        |             |
|-------------------|-------------|
| Valor a pagar     |             |
| \$4,647,667.00    |             |
| Datos del cliente |             |
| Documento         |             |
| 12345678          |             |
| Nombre            |             |
| ADRIVALIDA        |             |
| Pagostns          | <b>⊇tns</b> |
|                   |             |

A continuación, se podrá verificar los datos del recibo a pagar y debe digitar todos los datos (Banco, tipo cliente, tipo y número de documento, celular y correo electrónico) para posteriormente seleccionar Débito Bancario PSE.

|                                                   | Banco o Billetera Digital |
|---------------------------------------------------|---------------------------|
| Referencia de Pago<br>Pague su Recibo: FT00002499 | BANCO CAJA SOCIAL +       |
| Valor a pagar                                     | Tipo Cliente              |
| \$ 4,647,667                                      | Persona Natural 🗢         |
| Documento                                         | Tipo de Documento         |
| 12545070                                          | Cédula de Ciudadania 🗘    |
| Nombre<br>ADRIVALIDA                              | Número de Documento       |
|                                                   | 12345678                  |
|                                                   | Nombre del Cliente        |
|                                                   | ADRIVALIDA                |
|                                                   | Número de Celular         |
|                                                   | 123456789                 |
|                                                   | Correo Electrónico        |
|                                                   | @GMAILCOM                 |
|                                                   |                           |
|                                                   | Débito Bancario PSE       |

Nos direccionamos a la plataforma de PSE y terminamos el proceso con los datos personales, recuerda si no estás registrado debes hacerlo.

#### Presentar declaración Retención ICA Anual

#### Se debe seleccionar la opción Reteica

| Presentar Declaración | n de ICA Anual | ReteICA 🛛 🖓 Autoretención | 🕼 Insertar Novedad    | Formulario Unico Naci | onal ICA Anual | 🔁 Formulario | RetelCA                            |
|-----------------------|----------------|---------------------------|-----------------------|-----------------------|----------------|--------------|------------------------------------|
| Placa                 |                |                           | Nombre                |                       |                |              | Tipo Actividad                     |
| 1                     |                | EMPRESA SAS               | EMPRESA SAS           |                       |                | Comercial    |                                    |
| Dirección             |                | Barrio                    |                       |                       |                | Telefono     |                                    |
| CJCJ LLL              |                | EL SALADO                 | EL SALADO             |                       |                | 555 55 55    |                                    |
| Documento             |                | Propietario               | Propietario           |                       |                |              |                                    |
| 1090392599            |                |                           | EDGAR FERNANDO        | VALIDACION VALIDA     | CION           |              |                                    |
| Observaciones         |                |                           |                       |                       |                |              |                                    |
|                       |                |                           |                       |                       |                |              |                                    |
| Fecha Registro        |                |                           | Fecha Inscripción     |                       |                |              | Fecha Inicio Actividades           |
| 26/09/2022            |                |                           | 27/09/2021            | 27/09/2021            |                |              | 27/09/2021                         |
|                       |                |                           |                       |                       |                |              |                                    |
| DECLARACIONES IC      | A DECLARACIO   | NES RETEICA DECLARA       | CIONES AUTORRETENCIÓN | ACTIVIDADES           | RECIBOS        | NOVEDADES    | FISCALIZACIÓN                      |
| Número                | Fecha          | Año gravable              | Total a Cargo         | Estado                | Tipo           | Web          | Descargar                          |
| 0074                  | 14/10/2022     | 2022                      | 0                     | Definitiva            | Inicial        | SI           | Declaración Declaración con pago 0 |
| 0133                  | 20/10/2022     | 2021                      | 1,102,000             | Definitiva            | Inicial        | SI           | 🔁 Declaración                      |

Al ingresar a liquidador, deberá verificar los datos correspondientes, digitar el año a declarar, seleccionar el periodo y tipo de novedad. Posteriormente dar clic en **Guardar Datos Generales**.

| Consecutivo       | Ano a Pagar                          | Periodo             |   | Novedad                |                     |
|-------------------|--------------------------------------|---------------------|---|------------------------|---------------------|
| 00000             | 2022                                 | JULIO - AGOSTO      | ٥ | NINGUNA NOVEDAD        | ٠                   |
| Nit Contribuyente | Nombre Contribuyente                 | Nit Establecimiento |   | Nombre Establecimiento |                     |
| 1090392599        | EDGAR FERNANDO VALIDACION VALIDACION | 1090392599          |   | EMPRESA SAS            |                     |
| Fecha             |                                      |                     |   |                        |                     |
| 20/10/2022        |                                      |                     |   |                        |                     |
|                   |                                      |                     |   |                        |                     |
|                   |                                      |                     |   |                        |                     |
|                   |                                      |                     |   | 🖺 Guar                 | dar Datos Generales |
|                   |                                      |                     |   |                        |                     |
|                   |                                      |                     |   |                        |                     |

Digite los valores de los conceptos en las casillas correspondientes. Luego da clic en Guardar Borrador.

| Placa                                                | Actividad Economica Principal                            | Tarifa (x Mil) |  |
|------------------------------------------------------|----------------------------------------------------------|----------------|--|
| 1                                                    | ACTIVIDADES EJECUTIVAS DE LA ADMINISTRACIÓN PÚBLICA      | 0              |  |
| Concepto                                             |                                                          | Valor          |  |
| 18 - RETENCIONES CAUSADAS POR ACTI                   | VIDAD INDUSTRIAL                                         | 5,000,000      |  |
| Concepto                                             |                                                          | Valor          |  |
| 19 - RETENCIONES CAUSADAS POR ACTIVIDAD COMERCIAL    |                                                          | 3,000,000      |  |
| Concepto                                             |                                                          | Valor          |  |
| 20 - RETENCIONES CAUSADAS POR ACTIVIDAD DE SERVICIOS |                                                          | 2,000,000      |  |
| Concepto                                             |                                                          | Valor          |  |
| 21 - TOTAL DE RETENCIONES PRACTICAE                  | DAS A TITULO DE IMPUESTO DE INSDUSTRIA Y COMERCIO Y AVIS | 10,000,000     |  |
| Concepto                                             |                                                          | Valor          |  |
| 22 - MENOS RETENCIONES PRACTICADA                    | IS EN EXCESO O INDEBIDAS POR OERACIONES ANULADAS         | 1,000,000      |  |
| Concepto                                             |                                                          | Valor          |  |
| 23 - MÁS SANCIÓN POR PRESENTACIÓN                    | EXTEMPORANEA                                             | 0              |  |
| Concepto                                             |                                                          | Valor          |  |
| 24 - MÁS OTRAS SANCIONES (CORRECIÓ                   | N ETC.)                                                  | d              |  |

Seguidamente se activarán los botones de Editar borrador, descargar borrador y Definitiva.

Guarde la declaración dando clic en **Definitiva** 

| Fecha                                             |                                   |                                            |           |                |                   |
|---------------------------------------------------|-----------------------------------|--------------------------------------------|-----------|----------------|-------------------|
| 19/10/2022                                        |                                   |                                            |           |                |                   |
|                                                   |                                   |                                            |           |                |                   |
| Placa                                             |                                   | Actividad Economica Principal              |           | Tarifa (x Mil) |                   |
| 1                                                 |                                   | ACTIVIDADES EJECUTIVAS DE LA ADMINISTRACIÓ | N PÚBLICA | 0              |                   |
|                                                   |                                   |                                            |           |                |                   |
| Concepto                                          |                                   |                                            |           | Valor          |                   |
| 18 - RETENCIONES CAUSADAS PO                      | DR ACTIVIDAD INDUSTRIAL           |                                            |           | 5,000,000      |                   |
| Concepto                                          |                                   |                                            |           | Valor          |                   |
| 19 - RETENCIONES CAUSADAS POR ACTIVIDAD COMERCIAL |                                   |                                            | 3.000.000 |                |                   |
| Concepto                                          |                                   |                                            |           | Valor          |                   |
| 20 - RETENCIONES CAUSADAS PO                      | DR ACTIVIDAD DE SERVICIOS         |                                            |           | 2,000,000      |                   |
| Concepto                                          |                                   |                                            |           | Valor          |                   |
| 21 - TOTAL DE RETENCIONES PRA                     | ACTICADAS A TITULO DE IMPUESTO DE | INSDUSTRIA Y COMERCIO Y AVIS               |           | 10,000,000     |                   |
| Concepto                                          |                                   |                                            |           | Valor          |                   |
| 22 - MENOS RETENCIONES PRAC                       | TICADAS EN EXCESO O INDEBIDAS POI | R OERACIONES ANULADAS                      |           | 1,000,000      |                   |
| Concepto                                          |                                   |                                            |           | Valor          |                   |
| 23 - MÁS SANCIÓN POR PRESEN                       | TACIÓN EXTEMPORANEA               |                                            |           | 0              |                   |
| Concepto                                          |                                   |                                            |           | Valor          |                   |
| 24 - MÁS OTRAS SANCIONES (CC                      | DRRECIÓN ETC.)                    |                                            |           | 0              |                   |
|                                                   |                                   |                                            |           |                |                   |
|                                                   |                                   |                                            |           |                | 🕼 Editar Borrador |

CK

Seguidamente aparecerá un mensaje de confirmación que deberá aceptar.

#### Imprimir Declaración

Para imprimir la declaración debe dar clic en botón Declaración.

## Registro de novedades

Mediante esta opción, le permite al contribuyente propietario del establecimiento, el registro de sus novedades de ICA, tales como: Cambio de régimen, cambio de nombre comercial del establecimiento, adición de actividades, actualizar terceros para firmas y actualizar datos generales. Seleccionamos la opción: **Insertar Novedad**.

| resentar Declaración de ICA Anual 🖉 RetelCA 🕼 Insertar Nov<br>Representante Legal | redad 🛛 🔁 Formulario Unico Nacional ICA Anual 🗍 🔁 Formulario ReteiCA 🗍 | Cargar Información Exógena         |
|-----------------------------------------------------------------------------------|------------------------------------------------------------------------|------------------------------------|
| PROPIETARIO - Nombre (Persona Natural) o Razó                                     | n Social (Persona Jurídica)                                            |                                    |
| Código del propietario                                                            | Tipo documento del propietario                                         | No. Identificación del propietario |
| 12345678                                                                          | CÉDULA DE CIUDADANIA                                                   | 12345678                           |
| Fec. Exped. documento del propietario                                             | Expedida en                                                            | Correo Electronico del propietario |
|                                                                                   | PAMPLONA                                                               | SAC30.TNS@GMAILCOM                 |
| Razón Social(Persona Jurídica) - Nombres(Persona Natural)                         | Telefono del propietario                                               | Dirección del propietario          |
| ADRIVALIDA                                                                        | 3168177083                                                             | CALLE 4 4 4 4                      |

Se debe seleccionar el tipo de novedad a aplicarse, la fecha de resolución que lo autoriza, seguido del número de la resolución. Opcionalmente se encuentra un campo de observación para realizar comentarios adicionales al registro y se deben adjuntar los documentos requeridos como soporte de la novedad.

A continuación, se da clic en Guardar registro.

| lumero                                                                                                    | Fecha            |                     | Local                             |        |
|----------------------------------------------------------------------------------------------------|------------------|---------------------|-----------------------------------|--------|
| 000232                                                                                                    | 29/05/2023       |                     | 001510051 - VALIDACION ESTABLECIM | IIENTO |
| ipo Novedad                                                                                                    | Fecha Resolución |                     | Resolución                        |        |
| Seleccione                                                                                                    | ¢ 16/01/2023     |                     | 010203                            |        |
| CAMBIO NOMBRE COMERCIAL ESTABLECIMIENTO<br>AGREGAR ACTIVIDAD A ESTABLECIMIENTO<br>ACTUALIZAR TERCEROS PARA FIRMAS<br>ACTUALIZAR DATOS GENERALES |                  |                     |                                   |        |
| Archivo RUT                                                                                                    |                  | Seleccionar Archivo |                                   | Elegir |
| Archivo Cámara de Comercio                                                                                                    |                  | Seleccionar Archivo |                                   | Elegir |

## Presentar Información Exógena

Seleccione la opción Cargar información exógena.

| 🗅 Presentar Declaración de ICA Anual 🕼 ReteICA 🕼 Insertar Novedad 🕼 Formulario Unico Nacional ICA Anual 🕼 Formulario ReteICA 🕼 Cargar Información Exógena<br>ol : Representante Legal |                                |                                    |  |  |  |
|----------------------------------------------------------------------------------------------------|--------------------------------|------------------------------------|--|--|--|
| PROPIETARIO - Nombre (Persona Natural) o Razón Social (Persona Jurídica)                                                                                                    |                                |                                    |  |  |  |
| Código del propietario                                                                                                    | Tipo documento del propietario | No. Identificación del propietario |  |  |  |
| 12345678                                                                                                    | CÉDULA DE CIUDADANIA           | ✓ 12345678                         |  |  |  |
| Fec. Exped. documento del propietario                                                                                                    | Expedida en                    | Correo Electronico del propietario |  |  |  |
|                                                                                                    | PAMPLONA                       | SAC30.TNS@GMAILCOM                 |  |  |  |
| Razón Social(Persona Jurídica) - Nombres(Persona Natural)                                                                                                    | Telefono del propietario       | Dirección del propietario          |  |  |  |
| ADRIVALIDA                                                                                                    | 3168177083                     | CALLE 4 4 4 4                      |  |  |  |
|                                                                                                    |                                |                                    |  |  |  |
| 1.1.1.1.1.1.1.1.1.1.1.1.1.1.1.1.1.1.1.1.                                                                                                    |                                |                                    |  |  |  |

Seguidamente diligencie la vigencia a presentar y elija el archivo xlsx a cargar

| Cargar Información Ex | ógena                    |                       | ×            |
|-----------------------|--------------------------|-----------------------|--------------|
| Vigencia 2022         | Informacion exogena.xlsx |                       | Elegir       |
|                       |                          | Descargar Formato Gua | ardar Cerrar |

Nota: Elija la opción de descargar formato para diligenciar la información correctamente.

# Inscripción de establecimiento

Mediante esta opción se permite al ciudadano, realizar el registro como contribuyente de Industria y Comercio, del ente territorial. Seleccionamos la opción:

| Predial                            | Industria y Comercio                                      | Inscripción de Establecimiento        |
|------------------------------------|-----------------------------------------------------------|---------------------------------------|
| Liquidación de impuesto predial    | Liquidación Ica Anual, Reteica, Novedades y Estado Cuenta | Registro de establecimiento           |
| Acceder                            | Acceder                                                   | Acceder                               |
| Vehículo                           | Impuestos Menores/Tributos                                | Declaración Tributaria                |
| Registro de vehículo               | Registro y pago de tributos                               | Registro de la declaración tributaria |
| Acceder                            | Acceder                                                   | Acceder                               |
| Servicios Públicos                 | PQR                                                       | <b>Grúas</b>                          |
| Pago de factura servicios públicos | Peticiones Quejas y Reclamos                              | Pagos de recibo grúas                 |
| Acceder                            | Acceder                                                   | Acceder                               |
| Recibo                             | Verificador Facturas                                      | Verificador Paz y Salvo               |
| Pague su recibo generado           | Verifica el estado de la factura                          | Verifica el estado de un paz y salvo  |
| Acceder                            | Acceder                                                   | Acceder                               |
| Generar Paz y Salvo                | Valorización                                              | Información                           |
| Generar paz y salvo                | Valorización                                              | Información de Interes                |
| Acceder                            | Acceder                                                   | Acceder                               |

Seleccionando la opción mencionada, aparecerá la siguiente vista para realizar el correspondiente registro, comprendido en 2 fases, Información del propietario y Representación legal, Datos del establecimiento y Registro de documentos.

Fase 1: Información del propietario y Representación legal: Se diligencian los datos solicitados en cada uno de los campos y se digita la ubicación del propietario, correo electrónico y teléfonos.

| Información del propietario - Nombre (Persona Natural) o Razón Social (Persona Jurídica) |                      |                  |               |  |  |
|------------------------------------------------------------------------------------------|----------------------|------------------|---------------|--|--|
| Identificación                                                                           |                      |                  |               |  |  |
| Tipo Contribuyente                                                                       | Tipo Documento       | Número Documento |               |  |  |
| PERSONA NATURAL                                                                          | CÉDULA DE CIUDADANIA | 123456789        |               |  |  |
| Primer Apellido                                                                          | Segundo apellido     | Primer Nombre    | Otros Nombres |  |  |
| DE                                                                                       | VALIDACION           | TERCERO          |               |  |  |
| Razón Social                                                                             |                      |                  |               |  |  |
| Nombre Comercial                                                                         |                      | Sigla            |               |  |  |
| VALIDACION ESTABLECIMIENT                                                                | O SAS                |                  |               |  |  |

| País                | Departamento    |            | Ciudad/Municipio |
|---------------------|-----------------|------------|------------------|
| Colombia            | 54-Norte de San | tander 🗸 🗸 | 54001 - Cúcuta ~ |
| Dirección Principal |                 |            |                  |
| AV 1 CALLE 0        |                 |            |                  |
| Correo Electrónico  |                 | Teléfono 1 | Teléfono 2       |
|                     |                 | 555 55 55  | 555 55 52        |

En Representación legal digite la información en las casillas correspondientes.

| Tipo de Persona                | Tipo Documento Rep. Legal | Número Documento Rep. Legal     | Número de tarjeta profesional |
|--------------------------------|---------------------------|---------------------------------|-------------------------------|
| PERSONA NATURAL                | CÉDULA DE CIUDADANIA      | 123456789                       | 0000                          |
| Primer Apellido                | Segundo apellido          | Primer Nombre                   | Otros Nombres                 |
| Perez                          |                           | Pepito                          |                               |
| Número de identificación tribu | aria(NIT)                 | Razón Social Representante Lega | al                            |
|                                |                           |                                 |                               |

Fase 2: Datos del establecimiento y Registro de documentos: diligencie todos los datos correspondientes al establecimiento a inscribir, seleccione la actividad o actividades económicas que posee.

| Nombre del Establecimiento    | Departamento del          | Ciudad/Municipio del        | Dirección del establecimiento         |
|-------------------------------|---------------------------|-----------------------------|---------------------------------------|
| SUPER VALIDACION              | Establecimiento           | Establecimiento             | CLL 01 AV 01                          |
|                               | 54-Norte de Santander 🗸 🗸 | 54001 - Cúcuta 🗸            |                                       |
| Número de matrícula mercantil | Fecha matrícula mercantil | Dirección de notificación   | Barrio del establecimiento            |
| 123-456                       | 01/01/2005                | CLL 01 AV 01                | 00 - SIN BARRIO 🗸                     |
| Teléfono del establecimiento  | Correo Electrónico del    | Tipo de Establecimiento     | Tipo Actividad                        |
| 555 55 55                     | establecimiento           | PRINCIPAL ~                 | COMERCIAL ~                           |
|                               | validacion@gmail.com      |                             |                                       |
| Inicio de Actividades         | Tipo Régimen Nacional     | Tipo Régimen Municipal      |                                       |
| 01/02/2005                    | RÉGIMEN COMÚN - RESP 🗸    | Régimen Común ingresos 1500 | 0 UVT + 1 peso hasta 30.000 🗸 🗸 🗸 🗸 🗸 |
| Actividad Principal           | Actividad 2               | Actividad 3                 | Actividad 4                           |
|                               | Salacciona                | Solocciono                  | Solocciono                            |

A continuación, adjunte los documentos solicitados y debe dar clic en Guardar Registro.

| Archivo RUT                | Adjunto Rut.pdf           | Elegir |
|----------------------------|---------------------------|--------|
| Archivo Cámara de Comercio | Adjunto camara de comerci | Elegir |
| Archivo Cédula             | Adjunto Cedula.pdf        | Elegir |
|                            |                           |        |

Al dar clic en el botón guardar registro, aparecerá el siguiente mensaje de confirmación y podrá imprimir su certificado de registro.

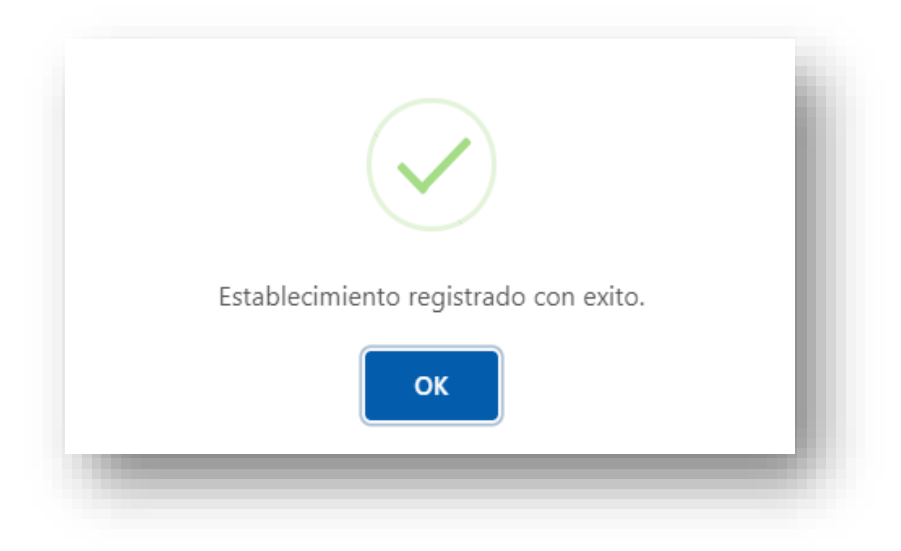

| Vombre del Establecimiento         | Departamento del Establecimiento       | Ciudad/Municipio del Establecimiento   | Dirección del establecimiento |
|------------------------------------|----------------------------------------|----------------------------------------|-------------------------------|
| SUPER WALIDACION                   | 54-Norte de Santander 👻                | 54001 - Cúcuta 👻                       | CLL 01 AV 01                  |
| Número de matricula mercantil      | Fecha matricula mercantil              | Dirección de notificación              | Barrio del establecimiento    |
| 123-456                            | 01/01/2005                             | CLL 01 AV 01                           | 00 - SIN BARRIO 👻             |
| Teléfono del establecimiento       | Correo Electrónico del establecimiento | Tipo de Establecimiento                | Tipo Actividad                |
| 555 55 55                          |                                        | Seleccione *                           | COMERCIAL +                   |
| Inicio de Actividades              | Tipo Régimen Nacional                  | Tipo Régimen Municipal                 |                               |
| 01/02/2005                         | RÉGIMEN COMÚN - RESPONSABLE DE 👻       | Régimen Simple Ingresos hasta 1500 UVT | ÷                             |
| Actividad Principal                | Actividad 2                            | Actividad 3                            | Actividad 4                   |
| 6810 - ACTIVIDADES INMORI LARIAS + | Seleccione. *                          | Seleccione                             | Seleccione                    |

|                     |              |                    |               | F    |          |          |                |
|---------------------|--------------|--------------------|---------------|------|----------|----------|----------------|
|                     |              |                    |               | Ļ    | FEC      | A        | INSCRIPCION NO |
|                     |              |                    |               | L    | 28/11/   | 2022 (   | 000141         |
|                     |              | INFORMACIÓN DEL    | ESTABLECIMI   | ENTO |          |          |                |
| PRE - INSCRIPCIÓN:  | *000134      | IDENTIFICACIÓN:    | 123456789     |      | DV       |          |                |
| RAZÓN SOCIAL:       | SUPER VALIDA | CION               |               |      |          |          |                |
| NOMBRE COMERCIAL:   | SUPER VALIDA | ACION              |               |      |          |          |                |
| ID. PROPIETARIO:    | 123456789    | PROPIETARIO: DAVID |               |      |          |          |                |
| ID. REP. LEGAL:     |              | REPLEGAL           |               |      |          |          |                |
| DIRECCIÓN:          | CLL 01 AV 01 |                    |               |      |          |          |                |
| ESTADO:             | ACTIVO       | TIPO REGIMEN: C    | OMÚN          | TIP  | D CONTR  | IBUYEN   | TE: NATURAL    |
| FECHA INSCRIPCIÓN:  |              | FECHA INICIO: 01   | 1/02/2005     | FEC  | HA CIERI | RE:      |                |
| CORREO ELECTRÓNICO: |              |                    |               | BAR  | RIO:     | SIN BAR  | RIO            |
| CAMARA COMERCIO:    | 123-456      |                    |               | FEC  | HA:      | 01/01/20 | 05             |
| DESCRIPCIÓN:        |              |                    |               |      |          |          |                |
| OBSERVACIONES:      |              |                    |               |      |          |          |                |
|                     |              |                    |               |      |          |          |                |
|                     |              | DATOS DE LAS       | 5 ACTIVIDADES |      |          |          |                |
| ACTIVIDAD V         | IGENCIA      | DESCRIPCION        |               |      |          | ΤΙΡΟ     | DE ACTIVIDAD   |
| 6810                | 2022         | ACTIVIDADES INMOE  | BILIARIAS     |      |          | OMERCIAL |                |

## Registro y pago de Impuestos menores

Mediante esta opción se permite al ciudadano, realizar el registro y pago de los tributos en el ente territorial.

Seleccione la siguiente opción:

| Predial                            | Industria y Comercio                                      | Inscripción de Establecimiento        |
|------------------------------------|-----------------------------------------------------------|---------------------------------------|
| Liquidación de impuesto predial    | Liquidación Ica Anual, Reteica, Novedades y Estado Cuenta | Registro de establecimiento           |
| Acceder                            | Acceder                                                   | Acceder                               |
| Vehículo                           | Impuestos Menores/Tributos                                | Declaración Tributaria                |
| Registro de vehículo               | Registro y pago de tributos                               | Registro de la declaración tributaria |
| Acceder                            | Acceder                                                   | Acceder                               |
| Servicios Públicos                 | PQR                                                       | <b>Grúas</b>                          |
| Pago de factura servicios públicos | Peticiones Quejas y Reclamos                              | Pagos de recibo grúas                 |
| Acceder                            | Acceder                                                   | Acceder                               |
| Recibo                             | Verificador Facturas                                      | Verificador Paz y Salvo               |
| Pague su recibo generado           | Verifica el estado de la factura                          | Verifica el estado de un paz y salvo  |
| Acceder                            | Acceder                                                   | Acceder                               |
| Generar Paz y Salvo                | Valorización                                              | Información                           |
| Generar paz y salvo                | Valorización                                              | Información de Interes                |
| Acceder                            | Acceder                                                   | Acceder                               |

A continuación, diligencie la información solicitada en las casillas tales como naturaleza, tipo y número de documento, nombres y apellidos, teléfono, dirección, y correo. Elija la entidad y el tributo que va a registrar, diligencie el captcha y de clic en Guardar Recibo.

| Fecha                                                                                                    | Numero            |                          |                |          |
|----------------------------------------------------------------------------------------------------|-------------------|--------------------------|----------------|----------|
| 29/05/2023                                                                                                    | 000000            |                          |                |          |
| Naturaleza Jurídica                                                                                                    | Tipo Documento    | Número de Documento      |                |          |
| NATURAL                                                                                                    | CEDULA CIUDADANIA | \$ 12345678              |                |          |
| Primer Apellido                                                                                                    | Segundo Apellido  | Primer Nombre            | Segundo Nombre |          |
|                                                                                                    |                   | ADRIVALIDA               |                |          |
| Teléfono                                                                                                    | Dirección         | Correo Electronico       |                |          |
| 555 55 55                                                                                                    | CALLE 1 2 3       | @gmail.com               |                |          |
| Entidad                                                                                                    |                   | Tributo                  |                |          |
|                                                                                                    |                   | PAZ Y SALVO CONTRIBUYENT | E              | ٠        |
| Descripción Tributo<br>PAZ Y SALVO CONTRIBUYENTE                                                                         |                   |                          |                | ĥ        |
| Descripción Tributo PAZ Y SALVO CONTRIBUYENTE Observación PAZ Y CALVO                                                    |                   |                          |                | ļ,       |
| Descripción Tributo PAZ Y SALVO CONTRIBUYENTE Observación PAZ Y SALVO O CONTRIBUENTE                                     |                   |                          |                |          |
| Descripción Tributo PAZ Y SALVO CONTRIBUYENTE Observación PAZ Y SALVO Cantidad 1                                         |                   |                          |                |          |
| Descripción Tributo PAZ Y SALVO CONTRIBUYENTE Observación PAZ Y SALVO Cantidad 1                                         |                   |                          |                | <i>b</i> |
| Descripción Tributo PAZ Y SALVO CONTRIBUYENTE Observación PAZ Y SALVO Cantidad 1                                         |                   |                          |                | <i>"</i> |
| Descripción Tributo PAZ Y SALVO CONTRIBUYENTE Observación PAZ Y SALVO Cantidad 1 No soy un robot Cantidad Guardar Recibo |                   |                          |                |          |

Seguidamente dar Aceptar en el mensaje de comprobación.

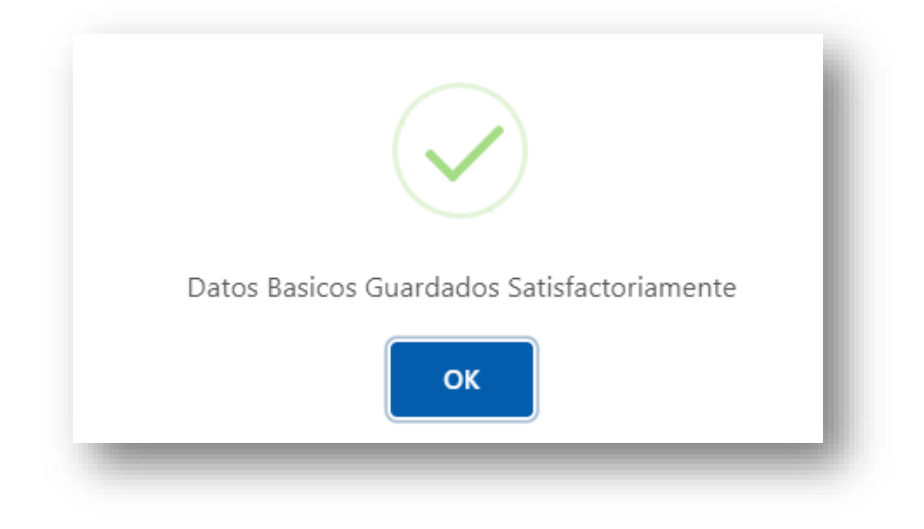

Seguidamente se podrá visualizar el detalle del recibo a pagar, según el tributo elegido los conceptos que corresponden.

Imprima su recibo de pago dando clic en el botón señalado o realice el pago en línea.

| PAZ Y SALVO              | Valor Fijo | 1 | 23,200.00 | 0.00 | 23,200.00 |
|--------------------------|------------|---|-----------|------|-----------|
| ESTAMPILLA ACADEMICA VAL | Valor Fijo | 1 | 3,197.00  | 0.00 | 3,200.00  |
| ESTAMPILLA HUEM VAL      | Valor Fijo | 1 | 3,999.00  | 0.00 | 4,000.00  |
| ESTAMPILLA CULTURA VAL   | Valor Fijo | 1 | 15,142.00 | 0.00 | 15,100.00 |

# Pagos de Recibos de Grúas

Mediante esta opción realice el pago del impuesto menor Grúas, en la entidad correspondiente.

| Predial                            | Industria y Comercio                                      | Inscripción de Establecimiento        |
|------------------------------------|-----------------------------------------------------------|---------------------------------------|
| Liquidación de impuesto predial    | Liquidación Ica Anual, Reteica, Novedades y Estado Cuenta | Registro de establecimiento           |
| Acceder                            | Acceder                                                   | Acceder                               |
| <b>Vehículo</b>                    | Impuestos Menores/Tributos                                | Declaración Tributaria                |
| Registro de vehículo               | Registro y pago de tributos                               | Registro de la declaración tributaria |
| Acceder                            | Acceder                                                   | Acceder                               |
| Servicios Públicos                 | PQR                                                       | <b>Grúas</b>                          |
| Pago de factura servicios públicos | Peticiones Quejas y Reclamos                              | Pagos de recibo grúas                 |
| Acceder                            | Acceder                                                   | Acceder                               |
| Recibo                             | Verificador Facturas                                      | Verificador Paz y Salvo               |
| Pague su recibo generado           | Verifica el estado de la factura                          | Verifica el estado de un paz y salvo  |
| Acceder                            | Acceder                                                   | Acceder                               |
| Generar Paz y Salvo                | Valorización                                              | Información                           |
| Generar paz y salvo                | Valorización                                              | Información de Interes                |
| Acceder                            | Acceder                                                   | Acceder                               |

Seleccionando esta opción aparecerá la siguiente vista donde se debe diligenciar tipo de documento, número, nombres, apellidos y elegir el tributo a pagar (en este caso grúas), se puede digitar una observación y se diligencia la verificación de seguridad.

| Fecha                 | Numero           | Tipo Documento      | Número de Documento |  |
|-----------------------|------------------|---------------------|---------------------|--|
| 29/05/2023            | 000000           | CEDULA CIUDADANIA   | \$<br>12345678      |  |
| Primer Apellido       | Segundo Apellido | Primer Nombre       | Segundo Nombre      |  |
| VALIDACION            |                  | ADRIVALIDA          |                     |  |
| Tributo               |                  | Descripción Tributo |                     |  |
| GRUA URBANA           |                  | ✿ GRUA URBANA       |                     |  |
| Observación           |                  |                     |                     |  |
| PAGO DE GRUA          |                  |                     |                     |  |
|                       |                  |                     |                     |  |
|                       |                  |                     |                     |  |
|                       |                  |                     |                     |  |
|                       |                  |                     |                     |  |
| No soy un robot       |                  |                     |                     |  |
| Privacidad - Términos |                  |                     |                     |  |
| Guardar Recibo        |                  |                     |                     |  |
| Ś                     |                  |                     |                     |  |
|                       |                  |                     |                     |  |

Al dar clic en la opción señalada se guardará su recibo.

Seguidamente se visualizará una comprobación que deberá aceptar.

| Datos Basicos Guardados Satisfactoriamente |  |
|--------------------------------------------|--|
| ОК                                         |  |

Seguidamente se podrá verificar la información digitada y se generara el valor a pagar del tributo, se tiene la opción de descargar el recibo de pago o pagar en línea.

| Fecha                | Numero           |              | Tipo Documento |                       | Número de Docum | ento      |  |
|----------------------|------------------|--------------|----------------|-----------------------|-----------------|-----------|--|
| 29/05/2023           | 00191            | 00191 CEDULA |                | A CIUDADANIA 12345678 |                 |           |  |
| Primer Apellido      | Segundo Apellido |              | Primer Nom     | nbre                  | Segundo Nombre  |           |  |
| VALIDACION           |                  | A            |                | A                     |                 |           |  |
| Tributo              |                  |              | Descripción    | Tributo               |                 |           |  |
| GRUA URBANA          |                  | ~            | GRUA URBA      | ANA                   |                 |           |  |
| Observación          |                  |              |                |                       |                 |           |  |
| PAGO DE GRUA         |                  |              |                |                       |                 |           |  |
|                      |                  |              |                | Tot                   | al              |           |  |
|                      |                  |              |                | 48                    | 3,000.00        |           |  |
|                      |                  |              |                |                       |                 |           |  |
|                      |                  |              |                |                       |                 |           |  |
| DETALLE DEL RECIBO   |                  |              |                |                       |                 |           |  |
| Concepto             | Tipo de Base     | Cantidad     |                | Factor                | Base            | Valor     |  |
| irua Urbana          | UVT              |              | 1              | 1.00                  | 48,000.00       | 48,000.00 |  |
|                      |                  |              |                |                       |                 |           |  |
|                      |                  |              |                |                       |                 |           |  |
| Descargar    🖃 Pagar |                  |              |                |                       |                 |           |  |

Su recibo de grúa se visualizará así:

| Express 6                | tns<br>HAIO Prend INN Official |                        |             | Recibo Oficial de<br>Munic<br>titulo fi<br>8070 | e Impuestos Var<br>ipio TNS<br>t menores<br>02338-0 | ios                   |
|--------------------------|--------------------------------|------------------------|-------------|-------------------------------------------------|-----------------------------------------------------|-----------------------|
| Fecha Emisión: 29/05/20  | 23 Fecha Vencimiento:          | 31/05/2023             | Fecha Impre | s: 29/05/2023                                   | Recibo No.                                          | 0000191               |
| INFORMACION DEL CON      | TRIBUYENTE -                   |                        |             | Tipo Docum                                      | ento: CED                                           | OULA DE CIUDADANIA    |
| Nombre: ADRIVALIDA       |                                |                        |             | Identificacio                                   | n No.: 123                                          | 345678                |
| Dirección: CALLE 4 4 4 4 |                                |                        |             |                                                 | PAN                                                 | 1PLONA                |
| Codigo: GR001            | Entidad:                       |                        |             |                                                 |                                                     |                       |
| Cantidad: 1              | Concepto: (                    | grua urbana            |             |                                                 |                                                     |                       |
| Valor Base: 0.0          |                                |                        |             |                                                 |                                                     |                       |
|                          | Notas:                         | PAGO DE GRUA           |             |                                                 |                                                     |                       |
| CONCEPTOS DETALLADO      | 5                              | CANTID                 | AD F        | ACTOR                                           | BASE                                                | VALOR                 |
| Grua Urbana              |                                |                        | 1           | 1.00000000                                      | 48,000                                              | .00 48.000.00         |
| PAGUE UNICAMENTE EN:     |                                |                        | Т           | OTAL A PAGAR:                                   |                                                     | 48,000.00             |
|                          |                                |                        |             | Ir                                              | npreso por: WFB                                     |                       |
|                          |                                |                        |             |                                                 | (                                                   | UPON DEL USUARIO      |
|                          | - · - · - · - · - · - ·        |                        |             |                                                 |                                                     |                       |
|                          | Facha                          | Munic<br>Emisión: 20// |             | _                                               | DECTRO No                                           | _                     |
| Nembras ADDIVALIDA       | Pechal                         | ant No : 12245         | 37 2023     |                                                 | KECIBO NO                                           |                       |
| Nombre: ADRIVALIDA       | 10                             | ent. No.: 125450       | 5/6         |                                                 | 0000191                                             |                       |
| Concepto: GRUA URBANA    |                                |                        |             |                                                 | TOTAL A PAG                                         | AR                    |
|                          |                                |                        |             |                                                 | 48,000.00                                           |                       |
| PAGO DE GRUA             |                                |                        |             | FE                                              | CHA LIMITE                                          | 31/05/2023            |
|                          |                                |                        |             |                                                 | INFORMACI                                           | ION DEL CONTRIBUYENTE |
|                          |                                |                        |             |                                                 |                                                     | CUPÓN ENTIDAD         |
| CONCEPTOS DETALLADOS     | 5                              | CANTID                 | AD F        | ACTOR                                           | BASE                                                | VALOR                 |
| Grua Urbana              |                                | CAITIE                 | 1           | 1.00000000                                      | 48,000                                              | .00 48.000.00         |
|                          | Fecha                          | Emición: 20/           | 05/2023     | RECIBO                                          | No                                                  | FECHA LIMITE          |
| Nombre: ADRIVALIDA       | Ide                            | ent. No.: 123456       | 78          | 000016                                          | N                                                   | 31/05/2022            |
| Dirección: CALLE 4 4 4 4 |                                |                        |             | 000019                                          | -                                                   | 31/03/2023            |
| Concepto: GRUA URBANA    |                                |                        |             |                                                 | TOTAL A PAG                                         | AR                    |
| PAGO DE GRUA             |                                |                        |             |                                                 | 48,000.00                                           |                       |
|                          |                                |                        |             |                                                 |                                                     |                       |
|                          |                                |                        |             |                                                 |                                                     | CUPÓN DEL BANCO       |
|                          |                                |                        |             |                                                 |                                                     | Municipio TNS         |
|                          |                                |                        |             |                                                 |                                                     |                       |
|                          |                                |                        |             |                                                 | IMPRESO PO                                          | DR: WEB               |
| (415)7709997287328       | (8020)026600000191(3900)0000   | 048000(96)202305       | 31          |                                                 |                                                     |                       |

# Generar Paz y Salvo

Genere su paz y salvo de impuesto Predial e Industria y comercio mediante esta opción:

| Predial                            | Industria y Comercio                                      | Inscripción de Establecimiento        |
|------------------------------------|-----------------------------------------------------------|---------------------------------------|
| Liquidación de impuesto predial    | Liquidación Ica Anual, Reteica, Novedades y Estado Cuenta | Registro de establecimiento           |
| Acceder                            | Acceder                                                   | Acceder                               |
| Vehículo                           | Impuestos Menores/Tributos                                | Declaración Tributaria                |
| Registro de vehículo               | Registro y pago de tributos                               | Registro de la declaración tributaria |
| Acceder                            | Acceder                                                   | Acceder                               |
| Servicios Públicos                 | PQR                                                       | <b>Grúas</b>                          |
| Pago de factura servicios públicos | Peticiones Quejas y Reclamos                              | Pagos de recibo grúas                 |
| Acceder                            | Acceder                                                   | Acceder                               |
| Recibo                             | Verificador Facturas                                      | Verificador Paz y Salvo               |
| Pague su recibo generado           | Verifica el estado de la factura                          | Verifica el estado de un paz y salvo  |
| Acceder                            | Acceder                                                   | Acceder                               |
| Generar Paz y Salvo                | Valorización                                              | Información                           |
| Generar paz y salvo                | Valorización                                              | Información de Interes                |
| Acceder                            | Acceder                                                   | Acceder                               |

A continuación, elija el tipo de paz y salvo a generar, digite la ficha catastral del predio y diligencie un correo electrónico para que sea enviado el paz y salvo.

Diligencie la verificación del Captcha y consultar.

| Predial           |                       | \$ |
|-------------------|-----------------------|----|
| Predio            |                       |    |
| 010003            |                       |    |
| Email             |                       |    |
|                   |                       |    |
|                   | -                     |    |
| 🗸 No soy un robot | reCAPTCHA             |    |
|                   | Privacidad - Términos |    |
|                   |                       |    |

Una vez se dé clic en consultar, el paz y salvo se descargará automáticamente y se enviará al correo diligenciado.

## Verificador de Paz y Salvo

Mediante esta opción se podrá consultar si un paz y salvo se encuentra anulado.

Ingrese a la siguiente opción:

| Predial<br>Liquidación de impuesto predial | Industria y Comercio<br>Liquidación Ica Anual, Reteica, Novedades y Estado Cuenta | Inscripción de Establecimiento<br>Registro de establecimiento |
|--------------------------------------------|-----------------------------------------------------------------------------------|---------------------------------------------------------------|
| Acceder                                    | Acceder                                                                           | Acceder                                                       |
| Vehículo                                   | Impuestos Menores/Tributos                                                        | Declaración Tributaria                                        |
| Registro de vehículo                       | Registro y pago de tributos                                                       | Registro de la declaración tributaria                         |
| Acceder                                    | Acceder                                                                           | Acceder                                                       |
| Servicios Públicos                         | PQR                                                                               | Grúas                                                         |
| Pago de factura servicios públicos         | Peticiones Quejas y Reclamos                                                      | Pagos de recibo grúas                                         |
| Acceder                                    | Acceder                                                                           | Acceder                                                       |
| Recibo                                     | Verificador Facturas                                                              | Verificador Paz y Salvo                                       |
| Pague su recibo generado                   | Verifica el estado de la factura                                                  | Verifica el estado de un paz y salvo                          |
| Acceder                                    | Acceder                                                                           | Acceder                                                       |
| Generar Paz y Salvo                        | Valorización                                                                      | Información                                                   |
| Generar paz y salvo                        | Valorización                                                                      | Información de Interes                                        |
| Acceder                                    | Acceder                                                                           | Acceder                                                       |

Debe elegir el tipo y diligenciar el número consecutivo con el que se generó el paz y salvo a consultar.

Diligencie la verificacion de seguridad y de clic en consultar.

| Predial                        | \$                                             |
|--------------------------------|------------------------------------------------|
| Número del paz y salvo         |                                                |
| 000038                         |                                                |
| documento de identificación, n | icha catastrar o piaca de establecimiento para |
| nealizar la busqueda.          | reCAPTCHA<br>Privacidad - Términos             |

Seguidamente se podrá visualizar la información del paz y salvo como fecha de generación y fecha de corte, nombre del contribuyente y ficha catastral. Se podrá ver si esta anulado y adicionalmente con que número de recibo de tributo fue cancelado.

| Tipo Paz y Salvo | Prefijo        | Consecutivo     |  |
|------------------|----------------|-----------------|--|
| PREDIAL          | 00             | 000038          |  |
| Documento        | Nombre         | Ficha Catastral |  |
| 12345678         | ADRIVALIDA     | 010003042023000 |  |
| Fecha            | Fecha de Corte | Anulado         |  |
| 29/05/2023       | 31/12/2023     | NO              |  |
| Recibo Tributos  |                |                 |  |
|                  |                |                 |  |
|                  |                |                 |  |

## Pague su Recibo

Mediante esta opción se podrá realizar el pago de la factura (recibo temporal) que se haya generado de impuesto predial o impuestos menores.

| Predial                            | Industria y Comercio                                      | Inscripción de Establecimiento        |
|------------------------------------|-----------------------------------------------------------|---------------------------------------|
| Liquidación de impuesto predial    | Liquidación Ica Anual, Reteica, Novedades y Estado Cuenta | Registro de establecimiento           |
| Acceder                            | Acceder                                                   | Acceder                               |
| Vehículo                           | Impuestos Menores/Tributos                                | Declaración Tributaria                |
| Registro de vehículo               | Registro y pago de tributos                               | Registro de la declaración tributaria |
| Acceder                            | Acceder                                                   | Acceder                               |
| Servicios Públicos                 | PQR                                                       | <b>Grúas</b>                          |
| Pago de factura servicios públicos | Peticiones Quejas y Reclamos                              | Pagos de recibo grúas                 |
| Acceder                            | Acceder                                                   | Acceder                               |
| <b>Recibo</b>                      | Verificador Facturas                                      | Verificador Paz y Salvo               |
| Pague su recibo generado           | Verifica el estado de la factura                          | Verifica el estado de un paz y salvo  |
| Acceder                            | Acceder                                                   | Acceder                               |
| Generar Paz y Salvo                | Valorización                                              | Información                           |
| Generar paz y salvo                | Valorización                                              | Información de Interes                |
| Acceder                            | Acceder                                                   | Acceder                               |

Se debe diligenciar el número del recibo (se encuentra en la parte superior derecha del reporte), la verificación de seguridad y se da clic en consultar

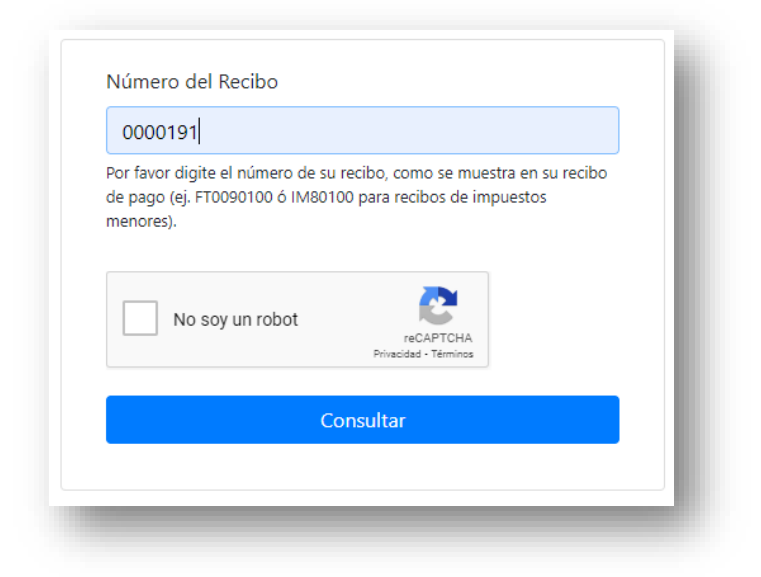

Inmediatamente se dirigirá a realizar el proceso del pago por PSE donde se podrá hacer el pago exitosamente.

| Referencia            |              |      |
|-----------------------|--------------|------|
| Referencia de Pago    |              |      |
| 0000191               |              |      |
| Valor a pagar         |              |      |
| \$48,000.00           |              |      |
| Datos del cliente     |              |      |
| Documento             |              |      |
| 12345678              |              |      |
| Nombre                |              |      |
| ADRIVALIDA            |              |      |
| agos <mark>tns</mark> |              | ⊇tns |
|                       | Pague Aquí 🚯 |      |

## Activación Oficina Virtual

Desde Portal TNS Oficial, desde el menú Impuestos – Configuración – Oficina Virtual, podemos activar el Servicio de Oficina virtual para cada entidad. Además, puedo activar o desactivar cada una de las funcionalidades.

Pulsar botón guardar, para aplicar cambios.

| Activar Oficina Virtual                    |    | $\checkmark$ |
|--------------------------------------------|----|--------------|
| Habilitar Liquidación Predial              | Si | -            |
| Habilitar Liquidación Industria y Comercio | Si | -            |
| Habilitar Registro Establecimiento         | Si | •            |
| Habilitar Registro Vehículo                | Si | -            |
| Habilitar Tributos                         | Si | *            |
| Habilitar Declaración Estampillas          | Si | -            |
| Habilitar Servicios Públicos               | Si | •            |
| Habilitar PQR Crm                          | Si | -            |
| Habilitar Grúa                             | Si | *            |
| Habilitar Pague su Recibo                  | Si | *            |
| Habilitar Verificador de Facturas          | Si | *            |
| Habilitar Verificador de Paz y Salvo       | Si | *            |
| Habilitar Información                      | Si | *            |
| Habilitar Generación de paz y salvo        | Si | •            |
| Habilitar Valorización                     | Si | •            |

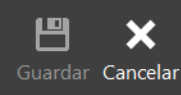